# Nutzung von Software-USB-Dongle über das Netzwerk

Zur Nutzung USB-Dongle geschützter Software über das Netzwerk muss auf dem Rechner ein Client (SEH UTN Manager) installiert werden, über den der entsprechende Dongle aktiviert und nach der Nutzung wieder freigegeben wird. Ist der Dongle über den Client aktiviert, kann die entsprechende Software so installiert/genutzt werden, als ob der Dongle im eigenen Rechner stecken würde.

#### Installation des USB-Dongle-Clients

- Herunterladen des Clients über MyShare: <u>https://myshare.uni-osnabrueck.de/d/58d8446d669e467db6b1/</u>
- Installation mit Admin-Rechten:
   1) sehutnmanager-win-3.3.5.exe ausführen

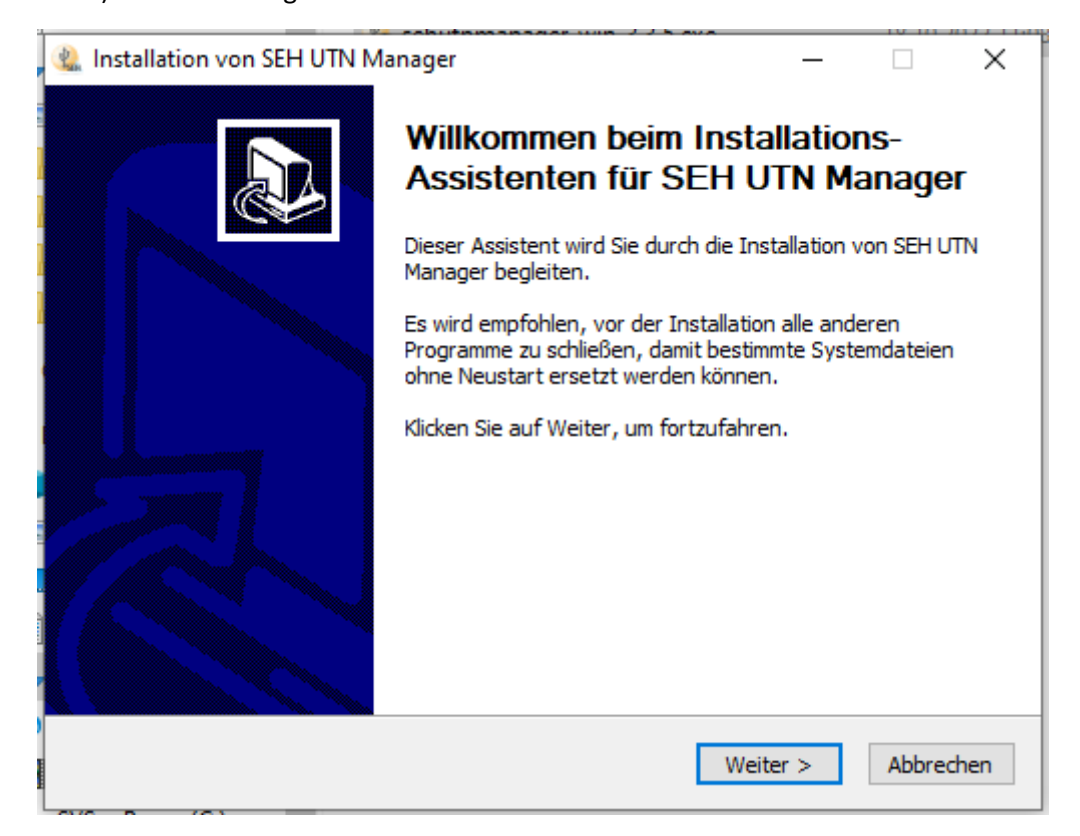

2) "Weiter" anklicken

| 🎕 Installation von SEH UTN Manager 🦳 🗌                                                                                                    | $\times$ |
|----------------------------------------------------------------------------------------------------|----------|
| Lizenzabkommen<br>Bitte lesen Sie die Lizenzbedingungen durch, bevor Sie mit der Installation fortfahren.                                                                                                    | V-SEH    |
| Drücken Sie die Bild-Runter-Taste, um den Rest des Abkommens zu sehen.                                                                                                    |          |
| SEH-VEREINBARUNG hinsichtlich LIZENZ und NUTZUNG der SOFTWARE                                                                                                    | ^        |
| Mit der Installation dieser SOFTWARE erklären Sie sich mit den Bestimmungen dieser<br>Vereinbarung zwischen Ihnen/Ihrer Firma/Institution und SEH Computertechnik GmbH<br>einverstanden.                                                           |          |
| SOFTWARELIZENZ                                                                                                    |          |
| 1. LIZENZEINRÄUMUNG: SEH Computertechnik GmbH gewährt Ihnen das Recht, die<br>Software ausschließlich in Kombination mit der verkauften Hardware zu nutzen, die von<br>SEH Computertechnik GmbH hergestellt wird. Die SOFTWARE gilt dann auf einem | ~        |
| Falls Sie alle Bedingungen des Abkommens akzeptieren, klicken Sie auf Annehmen. Sie müs<br>die Lizenzvereinbarungen anerkennen, um SEH UTN Manager installieren zu können.                                                                         | sen      |
| < Zurück Annehmen Abbred                                                                                                    | hen      |

#### 3) Lizenz annehmen

| 🎕 Installation von SEH UTN Manager -                                                                                                    | _                  |                 | ×     |
|----------------------------------------------------------------------------------------------------|--------------------|-----------------|-------|
| Benutzer auswählen<br>Wählen Sie die Benutzer aus, für die Sie SEH UTN Manager installieren möd                                                                        | nten.              |                 | Y SEH |
| Wählen Sie aus, ob Sie SEH UTN Manager nur für den eigenen Gebrauch oc<br>durch alle Benutzer dieses Systems installieren möchten. Klicken Sie auf We<br>fortzufahren. | ler für<br>iter, u | r die Nut<br>um | tzung |
| <ul> <li>Installation f ür alle Benutzer dieses Computers</li> <li>Installation nur f ür mich</li> </ul>                                                               |                    |                 |       |
| < Zurück Weiter >                                                                                                    |                    | Abbre           | echen |

4) Installation für alle Nutzer des Computers -> Weiter

| 🏨 Installation von SEH UTN Manager 🦳 —                                                                       |     | ×       |
|----------------------------------------------------------------------------------------------------|-----|---------|
| Programm Variante auswählen                                                                                  |     | Y SEH   |
| Wählen Sie die Installationsart. Klicken Sie auf Weiter, um fortzufahren.                                    |     |         |
| Vollständig<br>Alle Programmteile werden installiert. Empfohlen für den<br>Standard-Gebrauch.                |     |         |
| O Minimal<br>Installiert alle notwendigen Komponenten, ohne grafische<br>Bedienoberfläche. Nur für Experten. |     |         |
| < Zurück Weiter >                                                                                            | Abl | brechen |

## 5) Vollständig -> Weiter

| 🎕 Installation von SEH UTN Manager                                                                                                    | _                        |                     | ×     |
|----------------------------------------------------------------------------------------------------|--------------------------|---------------------|-------|
| Zielverzeichnis auswählen<br>Wählen Sie das Verzeichnis aus, in das SEH UTN Manager installiert wer                                                                                                    | den soll.                |                     | ¥.SEH |
| SEH UTN Manager wird in das unten angegebene Verzeichnis installiert.<br>anderes Verzeichnis installieren möchten, klicken Sie auf Durchsuchen u<br>anderes Verzeichnis aus. Klicken Sie auf Weiter, um fortzufahren. | Falls Sie i<br>nd wähler | in ein<br>n Sie ein |       |
| Zielverzeichnis<br>:\Program Files\SEH Computertechnik GmbH\SEH UTN Manager                                                                                                    | Durchsu                  | ichen               |       |
| Benötigter Speicher: 108.6 MB<br>Verfügbarer Speicher: 278.4 GB                                                                                                    |                          |                     |       |
| < Zurück Weite                                                                                                    | er >                     | Abbre               | chen  |

6) Zielverzeichnis -> bestätigen mit "Weiter"

| Startmenu-Ordner bestimmen                                          |                        |               |           |       |  |
|---------------------------------------------------------------------|------------------------|---------------|-----------|-------|--|
| Bestimmen Sie einen Startmenü-Ordner für die Programmverknüpfungen. |                        |               |           |       |  |
|                                                                     |                        |               |           |       |  |
| Wählen Sie den Startmenü-Ordner für die Pr                          | rogrammverknüpfungen a | ius. Falls Si | e einen n | ieuen |  |
| Ordner erstellen möchten, geben Sie desser                          | n Namen ein.           |               |           |       |  |
| SEH Computertechnik GmbH\SEH UTN Man                                | ager                   |               |           |       |  |
| 7-Zip                                                               |                        |               |           | ^     |  |
| Accessibility                                                       |                        |               |           |       |  |
| Accessories                                                         |                        |               |           |       |  |
| Administrative Tools                                                |                        |               |           |       |  |
| CodeMeter                                                           |                        |               |           |       |  |
| CrystalDiskInfo                                                     |                        |               |           |       |  |
| Dell<br>DK2 Naturali Canuar                                         |                        |               |           |       |  |
| EndNoto                                                             |                        |               |           |       |  |
| EDSON                                                               |                        |               |           |       |  |
| Foxit Reader                                                        |                        |               |           |       |  |
| Games                                                               |                        |               |           | ~     |  |
|                                                                     |                        |               |           |       |  |
|                                                                     |                        |               |           |       |  |
|                                                                     |                        |               |           |       |  |

## 7) Startmenü-Ordner -> bestätigen und "Installieren"

| 🏨 Installation von SEH UTN M | anager                                                 | _               |             | $\times$ |
|------------------------------|--------------------------------------------------------|-----------------|-------------|----------|
|                              | Die Installation von Sl<br>Manager wird abgesch        | EH UT<br>1losse | N<br>n      |          |
|                              | SEH UTN Manager wurde auf Ihrem (                      | Computer i      | nstalliert. |          |
|                              | Klicken Sie auf Fertigstellen, um den<br>zu schließen. | Installatior    | ns-Assiste  | nten     |
|                              | SEH UTN Manager ausführen                              |                 |             |          |
|                              | Desktopverknüpfung erstellen                           |                 |             |          |
|                              | < Zurück Ferti                                         | gstellen        | Abbree      | chen     |

8) Fertigstellen

## Konfiguration und Nutzung des Clients.

Client starten. Bisher ist kein USB-Dongle-Server ausgewählt.

| Administrator: SEF                          | UTN Manager 3.3.5 –                                                                                                    | - |   | × |
|---------------------------------------------|----------------------------------------------------------------------------------------------------|---|---|---|
| Programm Auswahl                            | iste UTN-Server Port Hilfe                                                                                                    |   |   |   |
| Auswahlliste<br>Aktualisierer<br>Bearbeiten | SEH UTN Manager ×<br>Ihre Auswahlliste ist leer.<br>Um USB-Geräte zu verwenden, müssen Sie den UTN-Server an den sie<br>angeschlossen sind der Auswahlliste zuordnen. Sie können Ihre UTN-Server<br>entweder jetzt auswählen oder die Auswahlliste später bearbeiten, indem Sie auf<br>'Bearbeiten' links im Programm-Hauptfenster klicken.<br>Möchten Sie Ihre USB-Geräte und UTN-Server ietzt auswählen? | S | E | - |
| Port –<br>Aktivieren<br>Deaktivieren        | Ja Nein                                                                                                    |   |   | • |

1) Möchten Sie Ihre USB-Geräte und UTN-Server jetzt auswählen? -> Ja

| gram            | 🔬 Auswahlliste be | earbeiten                              |                                  | ? × | ] × |
|-----------------|-------------------|----------------------------------------|----------------------------------|-----|-----|
|                 |                   | Stellen Sie eine Auswahlliste mit Ihre | en bevorzugten Geräten zusammen. |     |     |
| Au<br>Akt<br>Be | Suche<br>Optionen | Netzwerkliste                          | Auswahlliste                     |     | H   |
| Al              |                   | Hinzufügen >                           | Entferr                          |     |     |

2) neues Fenster "Auswahlliste bearbeiten" schließen (OK)

| 🔬 Administrator: SEH U                                             | JTN Manager 3.3.5    |        |               | – 🗆 X |
|--------------------------------------------------------------------|----------------------|--------|---------------|-------|
| Programm Auswahllis                                                | te UTN-Server Port H | ilfe   |               |       |
|                                                                    |                      |        |               |       |
| UTN                                                                | Manag                | ger    |               | SEH   |
| Auswahlliste Aktualisieren Bearbeiten Port Aktivieren Deaktivieren | UTN-Server/Gerät     | Status | Eigenschaften |       |

## 3) Reiter UTN-Server -> Hinzufügen

| 🍓 Administrator: SEH UTN Manager 3          | 3.5                                                                                                    | - 🗆 X |
|---------------------------------------------|----------------------------------------------------------------------------------------------------|-------|
| Programm Auswahlliste UTN-Serve             | er Port Hilfe                                                                                                    |       |
| UTN Ma                                      | Server hinzufügen     ?     ×       Fügt manuell einen UTN-Server hinzu.                                          | SEH   |
| Auswahlliste<br>Aktualisieren<br>Bearbeiten | Name oder IP-Adresse     CN-USBServer.CellnanOS.L       UTN-Port     9200       Verschlüsselter UTN-Port     9443 |       |
| Port<br>Aktivieren<br>Deaktivieren          | OK Abbrechen                                                                                                    |       |
| Aktualisierung starten                      |                                                                                                    | .:    |

4) CN-USB-Serv.CellnanOS.Uni-Osnabrueck.DE angeben -> OK

| 🔬 Administrator: SEH U | TN Manager 3.3.5                                                        |                   |               | _ |    | × |
|------------------------|-------------------------------------------------------------------------|-------------------|---------------|---|----|---|
| Programm Auswahllist   | te UTN-Server Port Hilfe                                                |                   |               |   |    |   |
|                        |                                                                         |                   |               |   |    |   |
| UTN                    | Manage                                                                  | r                 |               | ( | SE |   |
| Auswahlliste           | UTN-Server/Gerät                                                        | Status            | Eigenschaften |   |    |   |
| Aktualisieren          | <ul> <li>CN-USB-Serv.CellnanOS.Uni</li> <li>Atturns (Dart 0)</li> </ul> | -Osnabrueck.DE (1 |               |   |    |   |
| Bearbeiten             | <ul> <li>Leica AF (Port 15)</li> </ul>                                  | Verfügbar         |               |   |    |   |
| Port                   |                                                                         |                   |               |   |    |   |
| Aktivieren             |                                                                         |                   |               |   |    |   |
| Deaktivieren           |                                                                         |                   |               |   |    |   |
|                        |                                                                         |                   |               |   |    |   |
|                        |                                                                         |                   |               |   |    |   |

5) dann erscheint der Dongle-Server mit den verfügbaren Dongles

| 🔬 Administrator: SEH UTI                                                          | N Manager 3.3.5       |                                                       |               | _ |     | × |
|-----------------------------------------------------------------------------------|-----------------------|-------------------------------------------------------|---------------|---|-----|---|
| Programm Auswahlliste                                                             | UTN-Server Port Hilfe |                                                       |               |   |     |   |
| UTNI                                                                              | Manage                | r                                                     |               | S | SEH |   |
| Auswahlliste<br>Aktualisieren<br>Bearbeiten<br>Port<br>Aktivieren<br>Deaktivieren | JTN-Server/Gerät<br>✓ | Status<br>-Osnabrueck.DE (1<br>Verfügbar<br>Verfügbar | Eigenschaften |   |     | • |

6) der gewünschte Dongle kann angeklickt und aktiviert werden.

| 🔬 Administrator: SEH U | TN Manager 3.3.5          |                   |                        | — C      | ı x |  |  |  |  |
|------------------------|---------------------------|-------------------|------------------------|----------|-----|--|--|--|--|
| Programm Auswahllis    | e UTN-Server Port Hilfe   |                   |                        |          |     |  |  |  |  |
|                        |                           |                   |                        |          |     |  |  |  |  |
| UTN Manager SEH        |                           |                   |                        |          |     |  |  |  |  |
| Auswahlliste           | UTN-Server/Gerät          | Status            | Eigenschaften          |          | ^   |  |  |  |  |
| Aktualisieren          | CN-USB-Serv.CellnanOS.Uni | -Osnabrueck.DE (1 | Portname               | Attune   |     |  |  |  |  |
| Desch sites            | > Attune (Port 9)         | Verfügbar         | Port-Nummer            | 9        |     |  |  |  |  |
| Bearbeiten             | > Leica AF (Port 15)      | Verfügbar         | Port-Status            | Verfügba |     |  |  |  |  |
|                        |                           | -                 | Zusätzliche Funktionen |          |     |  |  |  |  |
| Port                   |                           |                   | Verschlüsselung        | Ein      |     |  |  |  |  |
|                        |                           |                   | Automatismen           |          |     |  |  |  |  |
| Aktivieren             |                           |                   | Auto-Connect           | Aus      |     |  |  |  |  |
| Desktisterer           |                           |                   | Print-On-Demand        | Aus      | ~   |  |  |  |  |
| Deaktivieren           |                           |                   | <                      | >        |     |  |  |  |  |
|                        |                           |                   |                        |          |     |  |  |  |  |

7) erscheint der Dongle als "aktiviert" (grüne Schrift), so kann er in der entsprechenden Software verwendet werden.

Nach beenden der Software, den Dongle wieder anklicken und mit "Deaktivieren" wieder frei geben, damit sie anderen wieder zur Verfügung stehen.

| 🔬 Administrator: SEH U | TN Manager 3.3.5        |                  |                        | - C       | x נ |  |  |  |  |
|------------------------|-------------------------|------------------|------------------------|-----------|-----|--|--|--|--|
| Programm Auswahllist   | e UTN-Server Port Hilfe |                  |                        |           |     |  |  |  |  |
|                        |                         |                  |                        |           |     |  |  |  |  |
| UTN Manager SEH        |                         |                  |                        |           |     |  |  |  |  |
| Auswahlliste —         | UTN-Server/Gerät        | Status           | Eigenschaften          |           | ^   |  |  |  |  |
| Aktualisieren          | ✓                       | Osnabrueck.DE (1 | Portname               | Attune    |     |  |  |  |  |
| Reamboitan             | > Attune (Port 9)       | Aktiviert        | Port-Nummer            | 9         |     |  |  |  |  |
| DearDeiteil            | > Leica AF (Port 15)    | Verfügbar        | Port-Status            | Aktiviert |     |  |  |  |  |
|                        |                         |                  | Zusätzliche Funktionen |           |     |  |  |  |  |
| Port                   |                         |                  | Verschlüsselung        | Ein       |     |  |  |  |  |
|                        |                         |                  | Automatismen           |           |     |  |  |  |  |
| Aktivieren             |                         |                  | Auto-Connect           | Aus       |     |  |  |  |  |
| Dealttivieren          |                         |                  | Print-On-Demand        | Aus       | ~   |  |  |  |  |
| Deakuvierell           |                         |                  | <                      | >         |     |  |  |  |  |
|                        |                         |                  |                        |           |     |  |  |  |  |

Sollten Dongle nicht von den Nutzern deaktiviert werden, können

Karen Bernhardt

Rainer Kurre

Caroline Barisch

die Dongle wieder freigeben.